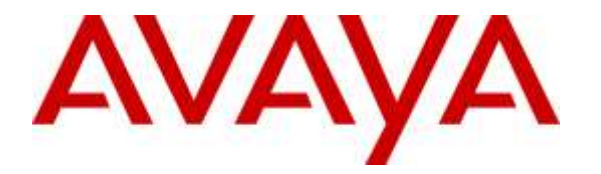

Avaya Solution & Interoperability Test Lab

# Application Notes for InfinityCTI Click and Dial with Avaya Aura® Communication Manager and Avaya Aura® Application Enablement Services – Issue 1.0

### Abstract

These Application Notes describe the configuration steps required for InfinityCTI Click and Dial to interoperate with Avaya Aura® Communication Manager and Avaya Aura® Application Enablement Services.

In the compliance testing, InfinityCTI Click and Dial used the Telephony Services Application Programming Interface from Avaya Aura® Application Enablement Services to launch outbound calls on behalf of users.

Readers should pay attention to **Section 2**, in particular the scope of testing as outlined in **Section 2.1** as well as any observations noted in **Section 2.2**, to ensure that their own use cases are adequately covered by this scope and results.

Information in these Application Notes has been obtained through DevConnect compliance testing and additional technical discussions. Testing was conducted via the DevConnect Program at the Avaya Solution and Interoperability Test Lab.

# 1. Introduction

These Application Notes describe the configuration steps required for InfinityCTI Click and Dial to interoperate with Avaya Aura® Communication Manager and Avaya Aura® Application Enablement Services.

In the compliance testing, InfinityCTI Click and Dial used the Telephony Services Application Programming Interface (TSAPI) from Avaya Aura® Application Enablement Services to launch outbound calls on behalf of users.

The TSAPI interface is used by InfinityCTI Click and Dial to monitor the user station extension, and to launch outbound calls and send DTMF on behalf of the user. All call progress tones are played back on the user telephone connected to Avaya Aura® Communication Manager.

InfinityCTI Click and Dial supports automatic dialing of highlighted telephone number string from any application running on the user desktop such as web browser, email, spreadsheet, text document, etc. The telephone number string can consist of digits and/or letters. InfinityCTI Click and Dial strips all special characters from the telephone number string, and prepends any required network prefixes to the resultant number prior to sending to Avaya Aura® Application Enablement Services. Once the outbound call is established, InfinityCTI Click and Dial also supports sending of highlighted digits string as DTMF digits.

# 2. General Test Approach and Test Results

The feature test cases were performed manually. The outbound calls were initiated by users and launched by Click and Dial. Necessary user actions such as answer and drop were performed manually from the user telephones to test the various call scenarios.

The serviceability test cases were performed manually by disconnecting and reconnecting the Ethernet connection to the user PC running Click and Dial.

DevConnect Compliance Testing is conducted jointly by Avaya and DevConnect members. The jointly-defined test plan focuses on exercising APIs and/or standards-based interfaces pertinent to the interoperability of the tested products and their functionalities. DevConnect Compliance Testing is not intended to substitute full product performance or feature testing performed by DevConnect members, nor is it to be construed as an endorsement by Avaya of the suitability or completeness of a DevConnect member's solution.

### 2.1. Interoperability Compliance Testing

The interoperability compliance test included feature and serviceability testing.

The feature testing focused on verifying the following on Click and Dial:

- Use of TSAPI event report service to monitor agent station.
- Use of TSAPI call control service to launch outbound calls and send DTMF digits.
- Proper handling of call scenarios involving incomplete number, invalid number, ring no answer, voicemail coverage, no route available, busy, spreadsheet, email, web browser, text document, DTMF, internal call, local call, long distance, international, special characters, multiple calls, and multiple users.

The serviceability testing focused on verifying the ability of Click and Dial to recover from adverse conditions, such as disconnecting and reconnecting the Ethernet connection to the user PC running Click and Dial.

#### 2.2. Test Results

All test cases were executed, and the following were observations on Click and Dial:

- By design, outbound call is not launched when the number of digits in the resultant telephone number is less than the length of internal extensions.
- By design, all special characters are stripped from the highlighted telephone number string, including \* and #, prior to sending to Application Enablement Services as destination digits.
- By design, all special characters are stripped from the highlighted DTMF string, excluding \* and #, prior to sending to Application Enablement Services as DTMF digits. Therefore \* and # characters are retained in the resultant DTMF string.
- For a call that stayed up during an Ethernet disruption to the user PC, the first attempt by the user to send DTMF post recovery for the active call will fail, but can succeed in the second attempt.

#### 2.3. Support

Technical support on Click and Dial can be obtained through the following:

- **Phone:** (800) 795-1546
- Email: <u>support@infinitycti.com</u>

# 3. Reference Configuration

The Click and Dial solution consists of a Windows server for application licensing, and the Click and Dial application running on the user PCs. As shown in **Figure 1**, each user PC has a TSAPI connection to Application Enablement Services via the Click and Dial application.

The Windows server has an InfinityCTI LicenseServiceApp component, which is a custom component built for each customer for the purpose of Click and Dial licensing. The custom component takes into account the customer network server and port information.

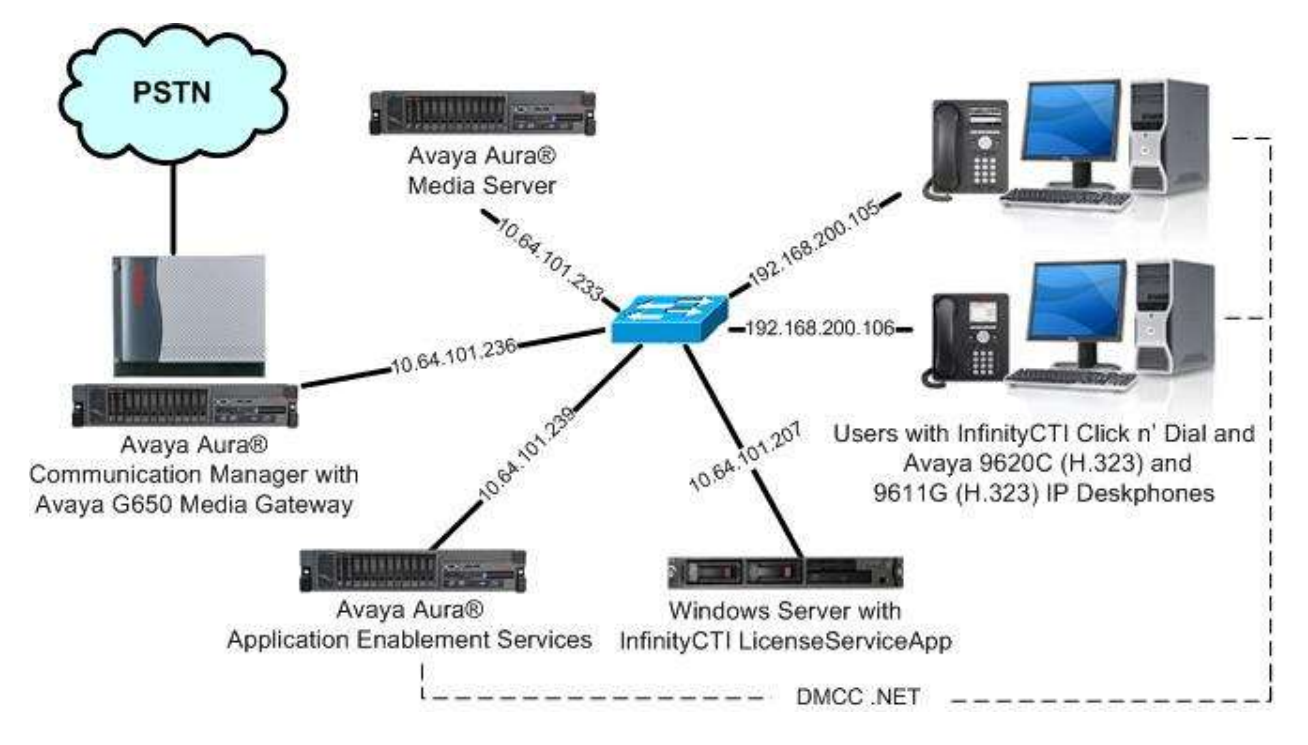

Figure 1: Compliance Testing Configuration

# 4. Equipment and Software Validated

The following equipment and software were used for the sample configuration provided:

| Equipment/Software                                                                                 | Release/Version                     |
|----------------------------------------------------------------------------------------------------|-------------------------------------|
| Avaya Aura® Communication Manager in<br>Virtual Environment                                        | 7.0 SP 3.1<br>(7.0.0.3.1.441.22903) |
| Avaya G650 Media Gateway                                                                           | NA                                  |
| Avaya Aura® Media Server in<br>Virtual Environment                                                 | 7.7.0.236                           |
| Avaya Aura® Application Enablement Services in Virtual Environment                                 | 7.0 Patch 2<br>(7.0.0.0.2.13)       |
| Avaya 9620C & 9650 IP Deskphones (H.323)                                                           | 3.250A                              |
| Avaya 9611G IP Deskphone (H.323)                                                                   | 6.6029                              |
| Windows Server 2008 <ul> <li>InfinityCTI LicenseServiceApp</li> </ul>                              | R2 Standard<br>6.0.0.0              |
| InfinityCTI Click and Dial on<br>Windows 7 Professional<br>Avaya TSAPI Windows Client (csta32.dll) | 4.1.3.3<br>SP 1<br>7.0.0.131        |

# 5. Configure Avaya Aura® Communication Manager

This section provides the procedures for configuring Communication Manager. The procedures include the following areas:

- Verify license
- Administer CTI link

#### 5.1. Verify License

Log in to the System Access Terminal to verify that the Communication Manager license has proper permissions for features illustrated in these Application Notes. Use the "display system-parameters customer-options" command to verify that the **Computer Telephony Adjunct Links** customer option is set to "y" on **Page 4**. If this option is not set to "y", then contact the Avaya sales team or business partner for a proper license file.

```
display system-parameters customer-options
                                                               Page
                                                                      4 of 12
                               OPTIONAL FEATURES
                                         Audible Message Waiting? y
Authorization Codes? y
   Abbreviated Dialing Enhanced List? y
       Access Security Gateway (ASG)? n
       Analog Trunk Incoming Call ID? y
A/D Grp/Sys List Dialing Start at 01? y
                                                                CAS Main? n
Answer Supervision by Call Classifier? y
                                                       Change COR by FAC? n
                                ARS? y Computer Telephony Adjunct Links? y
                ARS/AAR Partitioning? y Cvg Of Calls Redirected Off-net? y
         ARS/AAR Dialing without FAC? n
                                                             DCS (Basic)? y
                                                      DCS Call Coverage? y
         ASAI Link Core Capabilities? n
         ASAI Link Plus Capabilities? n
                                                     DCS with Rerouting? y
      Async. Transfer Mode (ATM) PNC? n
 Async. Transfer Mode (ATM) Trunking? n Digital Loss Plan Modification? y
                                                                DS1 MSP? y
             ATM WAN Spare Processor? n
                                ATMS? y
                                                   DS1 Echo Cancellation? y
                 Attendant Vectoring? y
```

### 5.2. Administer CTI Link

Add a CTI link using the "add cti-link n" command, where "n" is an available CTI link number. Enter an available extension number in the **Extension** field. Note that the CTI link number and extension number may vary. Enter "ADJ-IP" in the **Type** field, and a descriptive name in the **Name** field. Default values may be used in the remaining fields.

```
add cti-link 1 Page 1 of 3
CTI Link: 1
Extension: 60111
Type: ADJ-IP
COR: 1
Name: AES CTI Link
```

### 6. Configure Avaya Aura® Application Enablement Services

This section provides the procedures for configuring Application Enablement Services. The procedures include the following areas:

- Launch OAM interface
- Verify license
- Administer TSAPI link
- Administer InfinityCTI user
- Disable security database
- Restart TSAPI service
- Obtain Tlink name

#### 6.1. Launch OAM Interface

Access the OAM web-based interface by using the URL "https://ip-address" in an Internet browser window, where "ip-address" is the IP address of the Application Enablement Services server.

The **Please login here** screen is displayed. Log in using the appropriate credentials.

| avaya | Application Enablement Services<br>Management Console |  |  |  |
|-------|-------------------------------------------------------|--|--|--|
|       | Please login here:<br>Username<br>Password            |  |  |  |
|       | Login Reset                                           |  |  |  |
|       |                                                       |  |  |  |
|       | Copyright © 2009-2015 Avaya Inc. All Rights Reserved. |  |  |  |

The Welcome to OAM screen is displayed next.

|                                    | cation Enablement Services<br>Management Console                                                                          | Welcome: User<br>Last login: Tue Mar 22 09:06:42 2016 from 192.168.200.20<br>Number of prior failed login attempts: 0<br>HostName/IP: aes7/10.64.101.239<br>Server Offer Type: VIRTUAL_APPLIANCE_ON_VMWARE<br>SW Version: 7.0.0.0.2.13<br>Server Date and Time: Tue Mar 22 09:10:45 EDT 2016<br>HA Status: Not Configured |
|------------------------------------|----------------------------------------------------------------------------------------------------|----------------------------------------------------------------------------------------------------|
| Home                               |                                                                                                    | Home   Help   Logout                                                                                                    |
| > AE Services                      |                                                                                                    |                                                                                                    |
| Communication Manager<br>Interface | Welcome to OAM                                                                                                    |                                                                                                    |
| High Availability                  | The AE Services Operations Administration and                                                                             | Management (OAM) Web provides you with                                                                                                    |
| ▶ Licensing                        | tools for managing the AE Server. OAM spans the                                                                           | e following administrative domains:                                                                                                    |
| ) Maintenance                      | <ul> <li>AE Services - Use AE Services to manage<br/>the AE Server</li> </ul>                                             | all AE Services that you are licensed to use on                                                                                                    |
| Networking                         | Communication Manager Interface - Use C     witch separation and dialaten                                                 | communication Manager Interface to manage                                                                                                    |
| » Security                         | High Availability - Use High Availability to r                                                                            | manage AE Services HA.                                                                                                    |
| ▶ Status                           | Maintenance - Use Maintenance to manage                                                                                   | e the routine maintenance tasks.                                                                                                    |
| » User Management                  | <ul> <li>Networking - Use Networking to manage the security - Use Security to manage Linux up</li> </ul>                  | he network interfaces and ports.<br>iser accounts, certificate, host authentication                                                                                                    |
| ▶ Utilities                        | and authorization, configure Linux-PAM (Pl<br>so on.                                                                      | uggable Authentication Modules for Linux) and                                                                                                    |
| L Holn                             | Status - Use Status to obtain server status                                                                               | infomations.                                                                                                    |
| P Help                             | <ul> <li>User Management - Ose Oser Management<br/>user-related resources.</li> </ul>                                     | t to manage AE Services users and AE Services                                                                                                    |
|                                    | <ul> <li>Utilities - Use Utilities to carry out basic co</li> <li>Help - Use Help to obtain a few tins for usi</li> </ul> | nnectivity tests.<br>ng the QAM Help system                                                                                                    |
|                                    | Depending on your business requirements, these<br>administrator for all domains, or a separate admi                       | administrative domains can be served by one<br>nistrator for each domain.                                                                                                    |

### 6.2. Verify License

Select Licensing  $\rightarrow$  WebLM Server Access in the left pane, to display the applicable WebLM server log in screen (not shown). Log in using the appropriate credentials, and navigate to display installed licenses (not shown).

| avaya                                                                                                   | Application<br>Ma | n Enablement Services<br>anagement Console                  | Welcome: User<br>Last login: Tue Mar 22 09:06:42 2016 from 192.168.200.<br>Number of prior failed login attempts: 0<br>HostName/IP: acs7/10.64.101.239<br>Server Offer Type: VIRTUAL_APPLIANCE_ON_VMWARE<br>SW Version: 7.0.0.0.2.13<br>Server Date and Time: Tue Mar 22 09:10:45 EDT 2016<br>HA Status: Not Configured |  |  |
|----------------------------------------------------------------------------------------------------|-------------------|-------------------------------------------------------------|----------------------------------------------------------------------------------------------------|--|--|
| Licensing                                                                                               |                   |                                                             | Home   Help   Logout                                                                                                    |  |  |
| <ul> <li>AE Services</li> <li>Communication Ma</li> <li>Interface</li> <li>High Availability</li> </ul> | inager Licen      | <b>ising</b><br>u are setting up and maintaining the WebLM. | . you need to use the following:                                                                                                    |  |  |
| ▼ Licensing                                                                                             |                   | WebLM Server Address                                        | -                                                                                                    |  |  |
| WebLM Server Add                                                                                        | dress If yo       | u are importing, setting up and maintaining t               | the license, you need to use the following:                                                                                                    |  |  |
| WebLM Server A                                                                                          | Access            | WebLM Server Access                                         |                                                                                                    |  |  |
| Reserved Licenses                                                                                       | If yo             | u want to administer TSAPI Reserved Licens                  | es or DMCC Reserved Licenses, you need to                                                                                                    |  |  |
| Maintenance                                                                                             | use t             | he following:                                               |                                                                                                    |  |  |
| Networking                                                                                              | 6 -               | <ul> <li>Reserved Licenses</li> </ul>                       |                                                                                                    |  |  |

Solution & Interoperability Test Lab Application Notes ©2016 Avaya Inc. All Rights Reserved. Select Licensed products  $\rightarrow$  APPL\_ENAB  $\rightarrow$  Application\_Enablement in the left pane, to display the Application Enablement (CTI) screen in the right pane.

Verify that there are sufficient licenses for TSAPI Simultaneous Users, as shown below.

| e Licenses <sup>8</sup>         |                                                                                  |                 |                                                                                                    |  |  |  |  |
|---------------------------------|----------------------------------------------------------------------------------|-----------------|----------------------------------------------------------------------------------------------------|--|--|--|--|
| Wahi M Herma                    | Application Enablement (CT1) - Re                                                | lease: 7 - SII  | D: 10503000 Stan                                                                                                    |  |  |  |  |
| Install irense                  |                                                                                  |                 |                                                                                                    |  |  |  |  |
| Licensed products               | Tou are nere: Licensed Products > Application_Enablement > View License Capacity |                 |                                                                                                    |  |  |  |  |
| APPL ENAB                       | License installed on: October 12, 2015 3:21:49 PM -04:00                         |                 |                                                                                                    |  |  |  |  |
| Application Enablement          | -                                                                                |                 |                                                                                                    |  |  |  |  |
| View license capacity           | License File Host IDs: VI-19-37-                                                 | 00-87-87        |                                                                                                    |  |  |  |  |
| View peak usage                 |                                                                                  |                 |                                                                                                    |  |  |  |  |
| COMMUNICATION MANAGER           | Licensed Features                                                                |                 |                                                                                                    |  |  |  |  |
| Communication_Manager           |                                                                                  |                 |                                                                                                    |  |  |  |  |
| +Call_Center                    | 10 Items 🥭 Show All 🔹                                                            |                 |                                                                                                    |  |  |  |  |
| Configure Centralized Licensing | Feature (License Keyword)                                                        | Expiration date | e Licensed capacity                                                                                                    |  |  |  |  |
| MSR.                            | CVLAN ASAT                                                                       | permanent       | 16                                                                                                    |  |  |  |  |
| •Media_Server                   | Unified CC API Desktop Edition                                                   | namenant        | 1000                                                                                                    |  |  |  |  |
| SessionManager                  | VALUE_AES_AEC_UNIFIED_CC_DESKTOP                                                 | permanent.      | 1000                                                                                                    |  |  |  |  |
| ▶SessionManager                 | AES ADVANCED SMALL SWITCH<br>VALUE_AES_AEC_SMALL_ADVANCED                        | permanent       | 3                                                                                                    |  |  |  |  |
| Uninstall license               | CVLAN Proprietary Links                                                          | permanent       | 16                                                                                                    |  |  |  |  |
| Server properties               | Product Notes<br>VALUE_NOTES                                                     | permanent       | SmallServerTypes:<br>ss300cis8300djiccipremis;th8400;laptop;CtiS<br>MediumServerTypes:<br>ibmx306;ibmx306mjdell1950;xen;hs20;hs20;<br>LargeServerTypes:<br>isp2100;ibmx305;dt360g3;dt385g1;dt385g2;u<br>TrustedApplications: 195,001, BasicUmesthicted<br>DMCUnresthicted; FXP_001, BasicUmesthicted<br>DMCUnresthicted; FXP_001, BasicUmesthicted<br>DMCUnresthicted; FXP_001, BasicUmesthicted<br>DMCUnresthicted; CE_001, BasicUnresthicted,<br>DMCUnresthicted; OSPC_001, BasicUnresthicted,<br>DMCUnresthicted; OSPC_001, BasicUnresthicted,<br>DMCUnresthicted; SANETIME_001, VALUE_AE<br>CCE_001, BasicUnresthicted, AdvancedUnre<br>CSI_T2_001, BasicUnresthicted, AdvancedUnre<br>CSI_T2_001, BasicUnresthicted, AdvancedUnresthicted, AdvancedUnresthicted; CCT_ELITE_CALL_CTRL_00<br>AdvancedUnresthicted, CVT_ELITE_CALL_CTRL_00<br>AdvancedUnresthicted, DMCUnresthicted, Advanced<br>BasicUnresthicted, AdvancedUnresthicted, AdvancedUnresthicted, DMCUnresthicted, BMCUnresthicted, AdvancedUnresthicted, AdvancedUnresthicted, AdvancedUnresthicted, DMCUnresthicted, BMCUnresthicted, AdvancedUnresthicted, DMCUnresthicted, BMCUnresthicted, AdvancedUnresthicted, DMCUnresthicted, BMCUnresthicted, BMCUnrest |  |  |  |  |
|                                 | AES ADVANCED LARGE SWITCH<br>VALUE_AES_AEC_LARGE_ADVANCED                        | permanent       | 3                                                                                                    |  |  |  |  |
|                                 | TSAPI Simultaneous Users<br>VALUE_AES_TSAPI_USERS                                | permanent       | 1000                                                                                                    |  |  |  |  |
|                                 | DLG<br>VALUE_AES_DLG                                                             | permanent       | 16                                                                                                    |  |  |  |  |
|                                 | Device Media and Call Control<br>VALUE_AES_DMCC_DMC                              | permacent       | 1000                                                                                                    |  |  |  |  |
|                                 | AES ADVANCED MEDIUM SWITCH                                                       |                 |                                                                                                    |  |  |  |  |

#### 6.3. Administer TSAPI Link

Select **AE Services**  $\rightarrow$  **TSAPI**  $\rightarrow$  **TSAPI Links** from the left pane of the **Management Console**, to administer a TSAPI link. The **TSAPI Links** screen is displayed, as shown below. Click **Add Link**.

| avaya                                                     | Welcome: User         Last login: Tue Mar 22 09:06:42 2016 from 192.168.200.20         Number of prior failed login attempts: 0         Management Console         Welcome: User         Last login: Tue Mar 22 09:06:42 2016 from 192.168.200.20         Number of prior failed login attempts: 0         MosName/IP: aes7/10.64.101.239         Server Offer Type: VIRTUAL_APPLIANCE_ON_VMWARE         SW Version: 7.0.0.0.2.13         Server Date and Time: Tue Mar 22 09:10:45 EDT 2016         HA Status: Not Configured         SI TSAPI   TSAPI Links         Home   Help   Logout         Icces         N         Add Link         Edit Link         Delete Link |                       |               |            |                   |               |
|-----------------------------------------------------------|----------------------------------------------------------------------------------------------------|-----------------------|---------------|------------|-------------------|---------------|
| AE Services   TSAPI                                       | TSAPI Links                                                                                                    |                       |               |            | Home              | Help   Logout |
| ▼ AE Services                                             |                                                                                                    |                       |               |            |                   |               |
| VLAN                                                      | TSAPI Lin                                                                                                    | ks                    |               |            |                   |               |
| ▶ DLG                                                     | Link                                                                                                    | Switch Connection     | Switch        | CTI Link # | ASAI Link Version | Security      |
| ► DMCC                                                    | Add Link                                                                                                    | Edit Link Delete Link | P Constantine |            |                   |               |
| ) SMS                                                     |                                                                                                    |                       |               |            |                   |               |
| * TSAPI                                                   |                                                                                                    |                       |               |            |                   |               |
| <ul> <li>TSAPI Links</li> <li>TSAPI Properties</li> </ul> | 25                                                                                                    |                       |               |            |                   |               |

The Add TSAPI Links screen is displayed next.

The **Link** field is only local to the Application Enablement Services server, and may be set to any available number. For **Switch Connection**, select the relevant switch connection from the drop-down list. In this case, the existing switch connection "cm7" is selected. For **Switch CTI Link Number**, select the CTI link number from **Section 5.2**. Retain the default values in the remaining fields.

| avaya                           | Application Enablement Services<br>Management Console | Welcome: User<br>Last login: Tue Mar 22 09:06:42 2016 from 192.168.200.20<br>Number of prior failed login attempts: 0<br>HostName/IP: aes7/10.64.101.239<br>Server Offer Type: VIRTUAL_APPLIANCE_ON_VMWARE<br>SW Version: 7.0.0.0.2.13<br>Server Date and Time: Tue Mar 22 09:10:45 EDT 2016<br>HA Status: Not Configured |
|---------------------------------|-------------------------------------------------------|----------------------------------------------------------------------------------------------------|
| AE Services   TSAPI             | TSAPI Links                                           | Home   Help   Logout                                                                                                    |
| ▼ AE Services                   |                                                       |                                                                                                    |
| ▶ CVLAN                         | Add TSAPI Links                                       |                                                                                                    |
| ▶ DLG                           | Link 1 🔻                                              |                                                                                                    |
| ► DMCC                          | Switch Connection cm7 🔻                               |                                                                                                    |
| ⊩ SMS                           | Switch CTI Link Number 1 🔻                            |                                                                                                    |
| * TSAPI                         | ASAI Link Version 7 🔻                                 |                                                                                                    |
| TSAPI Links     TSAPI Propertie | Security Unencrypted  Security Changes                |                                                                                                    |
| > TWS                           |                                                       |                                                                                                    |
| Communication M                 | anager                                                |                                                                                                    |

### 6.4. Administer InfinityCTI User

Select User Management  $\rightarrow$  User Admin  $\rightarrow$  Add User from the left pane, to display the Add User screen in the right pane.

Enter desired values for User Id, Common Name, Surname, User Password, and Confirm Password. For CT User, select "Yes" from the drop-down list. Retain the default value in the remaining fields.

| AVAYA Applica                            | tion Enablen<br>Management Co | nent Services | Welcome: User<br>Last login: Tue Mar 22 09:06:42 2016 from 192.168.200.20<br>Number of prior failed login attempts: 0<br>HostName/IP: aes7/10.64.101.239<br>Server Offer Type: VIRTUAL_APPLIANCE_ON_VMWARE<br>SW Version: 7.0.0.0.2.13<br>Server Date and Time: Tue Mar 22 09:13:39 EDT 2016<br>HA Status: Not Configured |
|------------------------------------------|-------------------------------|---------------|----------------------------------------------------------------------------------------------------|
| User Management   User Admin   A         | dd User                       |               | Home   Help   Logout                                                                                                    |
| AE Services     Communication Manager    | Add User                      |               |                                                                                                    |
| Interface                                | Fields marked with * can      | not be empty. |                                                                                                    |
|                                          | * User Id                     | infinity      |                                                                                                    |
| Licensing                                | * Common Name                 | infinity      |                                                                                                    |
| Maintenance                              | * Surname                     | infinity      |                                                                                                    |
| Networking                               | * User Password               | •••••         |                                                                                                    |
| Security                                 | * Confirm Password            | •••••         |                                                                                                    |
| » Status                                 | Admin Note                    |               |                                                                                                    |
| ▼ User Management                        | Avaya Role                    | None          | T                                                                                                    |
| » Service Admin                          | Business Category             |               |                                                                                                    |
| ✓ User Admin                             | Car License                   |               |                                                                                                    |
| Add User                                 | CM Home                       |               |                                                                                                    |
| <ul> <li>Change User Password</li> </ul> | Css Home                      |               |                                                                                                    |
| <ul> <li>List All Users</li> </ul>       | CT User                       | Yes 🔻         |                                                                                                    |
| <ul> <li>Modify Default Users</li> </ul> | Department Number             |               |                                                                                                    |
| <ul> <li>Search Users</li> </ul>         | Display Name                  |               |                                                                                                    |
| > Utilities                              | Employee Number               |               |                                                                                                    |
| > Help                                   | Employee Type                 |               |                                                                                                    |
|                                          | Enterprise Handle             |               |                                                                                                    |
|                                          | Given Name                    |               |                                                                                                    |

### 6.5. Disable Security Database

Select Security  $\rightarrow$  Security Database  $\rightarrow$  Control from the left pane, to display the SDB Control for DMCC, TSAPI, JTAPI and Telephony Web Services screen in the right pane. Uncheck Enable SDB for TSAPI Service, JTAPI and Telephony Web Services as shown below.

In the event that the security database is used by the customer with parameter already enabled, then follow reference [2] to configure access privileges for the InfinityCTI user from **Section 6.4**.

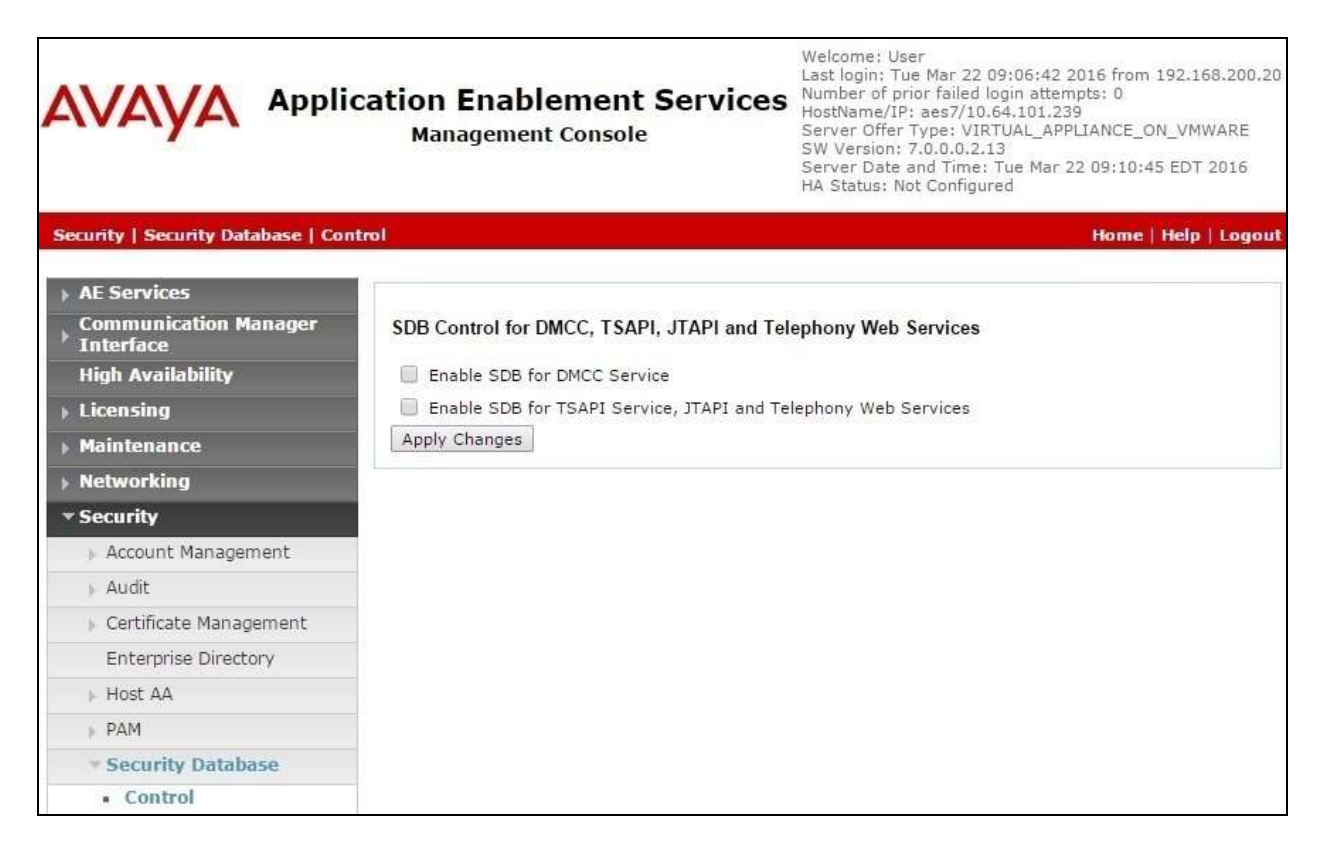

### 6.6. Restart TSAPI Service

Select Maintenance  $\rightarrow$  Service Controller from the left pane, to display the Service Controller screen in the right pane. Check TSAPI Service, and click Restart Service.

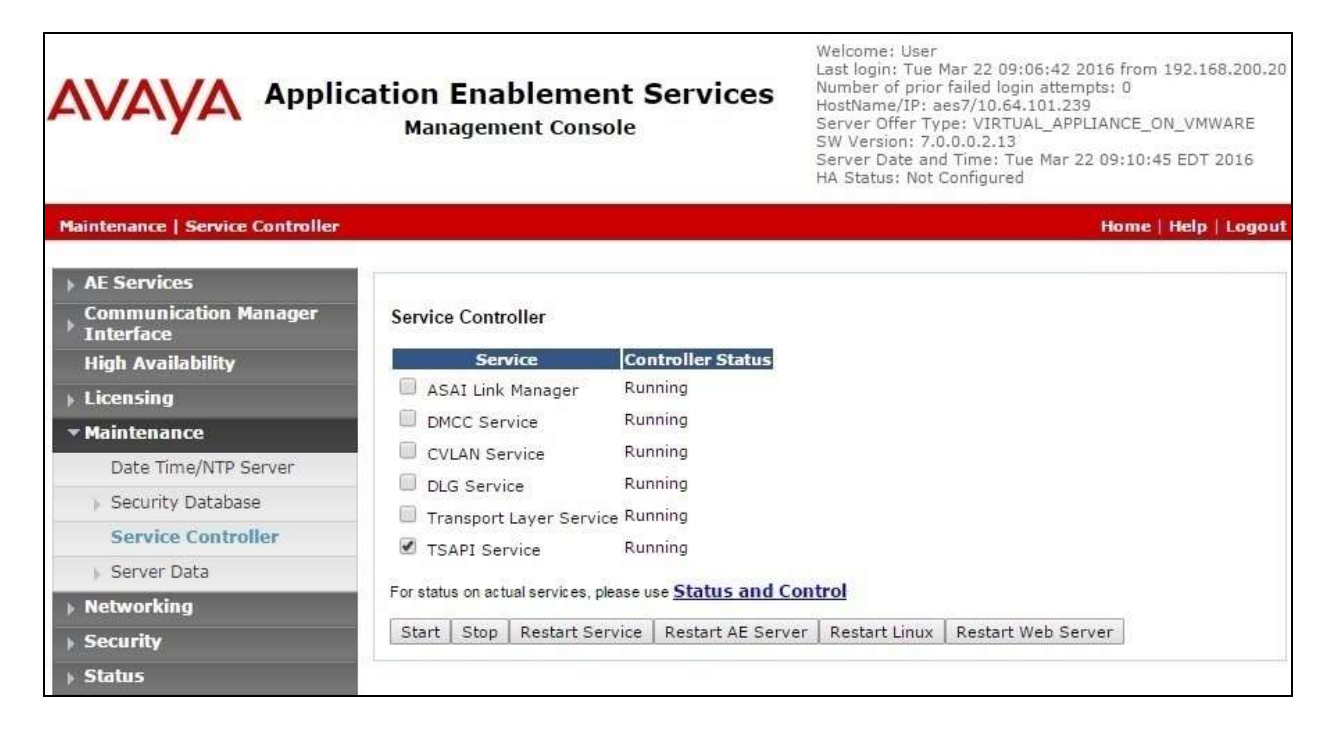

### 6.7. Obtain Tlink Name

Select Security  $\rightarrow$  Security Database  $\rightarrow$  Tlinks from the left pane. The Tlinks screen shows a listing of the Tlink names. A new Tlink name is automatically generated for the TSAPI service. Locate the Tlink name associated with the relevant switch connection, which would use the name of the switch connection as part of the Tlink name. Make a note of the associated Tlink name, to be used later for configuring Click and Dial.

In this case, the associated Tlink name is "AVAYA#CM7#CSTA#AES7". Note the use of the switch connection "CM7" from Section 6.3 as part of the Tlink name.

| avaya                                                                                                    | Application Enablement Services<br>Management Console | Welcome: User<br>Last login: Tue Mar 22 09:06:42 2016 from 192.168.200.20<br>Number of prior failed login attempts: 0<br>HostName/IP: aes7/10.64.101.239<br>Server Offer Type: VIRTUAL_APPLIANCE_ON_VMWARE<br>SW Version: 7.0.0.0.2.13<br>Server Date and Time: Tue Mar 22 09:10:45 EDT 2016<br>HA Status: Not Configured |
|----------------------------------------------------------------------------------------------------|-------------------------------------------------------|----------------------------------------------------------------------------------------------------|
| Security   Security Data                                                                                                    | base   Tlinks                                         | Home   Help   Logout                                                                                                    |
| <ul> <li>AE Services</li> <li>Communication Man</li> <li>Interface</li> <li>High Availability</li> <li>Licensing</li> <li>Maintenance</li> </ul> | nager Tlinks<br>Tlink Name                            |                                                                                                    |
| Networking                                                                                                    |                                                       |                                                                                                    |
| Account Managem                                                                                                    | ent-                                                  |                                                                                                    |
| Audit                                                                                                    |                                                       |                                                                                                    |
| <ul> <li>Certificate Manager</li> </ul>                                                                                                    | ment                                                  |                                                                                                    |
| Enterprise Director                                                                                                    | y                                                     |                                                                                                    |
| ⊩ Host AA                                                                                                    |                                                       |                                                                                                    |
| » PAM                                                                                                    |                                                       |                                                                                                    |
| * Security Databas                                                                                                    | e                                                     |                                                                                                    |
| <ul> <li>Control</li> <li>CTI Users</li> <li>Devices</li> <li>Device Groups</li> <li>Tlinks</li> </ul>                                           |                                                       |                                                                                                    |

# 7. Configure InfinityCTI Click and Dial

This section provides the procedures for configuring Click and Dial.

From the user PC, select Start  $\rightarrow$  All Programs  $\rightarrow$  InfinityCTI  $\rightarrow$  CND4  $\rightarrow$  Configuration to display the Click and Dial Configuration screen. Enter the following values for the specified fields, and retain the default values for the remaining fields.

- **Key Selection:** Select the desired hot keys combination for Click and Dial.
- Area Code: Any applicable area code to be stripped for intra-lata calls.
- **Outside Line:** The applicable prefix for external calls, in this case "9".
- Extension Length: The applicable length of internal extensions, in this case "5".
- **Device:** The applicable user station extension, in this case "65001".
- License Server URL: The URL provided by InfinityCTI for the license server.
- License Key: The license key provided by InfinityCTI.
- **Telephony Server:** The Tlink name from **Section 6.7**.
- User name: The InfinityCTI user credentials from Section 6.4.
- **Password:** The InfinityCTI user credentials from **Section 6.4**.

| k and Dial Configur                                      | ation                                                      |
|----------------------------------------------------------|------------------------------------------------------------|
| Key Selection<br>Key F11                                 | Shift Key                                                  |
| Dialing Options                                          | Outside Line 9 Extension Length 5 💌                        |
| Extension Options<br>Device 65001                        | Show ballon when number is dialed ON  Test Mode OFF        |
| License Information<br>License Server URL<br>License Key | http://10.64.101.207:8082/service.asmx<br>FhEAJLqCUZIAhNEB |
| AES Server                                               | AVAYA#CM7#CSTA#AES7                                        |
| User name<br>Password                                    | infinity                                                   |
|                                                          | OK Cancel                                                  |

Solution & Interoperability Test Lab Application Notes ©2016 Avaya Inc. All Rights Reserved.

## 8. Verification Steps

This section provides the tests that can be performed to verify proper configuration of Communication Manager, Application Enablement Services, and Click and Dial.

### 8.1. Verify Avaya Aura® Communication Manager

On Communication Manager, verify the status of the administered CTI link by using the "status aesvcs cti-link" command. Verify that the **Service State** is "established" for the CTI link number administered in **Section 5.2**, as shown below.

| statu       | s aesvcs | cti-li      | nk                    |                  |              |              |
|-------------|----------|-------------|-----------------------|------------------|--------------|--------------|
|             |          |             | AE SERVICES           | CTI LINK STAT    | US           |              |
| CTI<br>Link | Version  | Mnt<br>Busy | AE Services<br>Server | Service<br>State | Msgs<br>Sent | Msgs<br>Rcvd |
| 1           | 7        | no          | aes7                  | established      | 38           | 30           |

### 8.2. Verify Avaya Aura® Application Enablement Services

On Application Enablement Services, verify the status of the TSAPI link by selecting Status  $\rightarrow$  Status and Control  $\rightarrow$  TSAPI Service Summary from the left pane (not shown below). The TSAPI Link Details screen is displayed.

Verify the **Status** is "Talking" for the TSAPI link administered in **Section 6.3** and that the **Associations** column reflects the correct number of Click and Dial users, in this case "2".

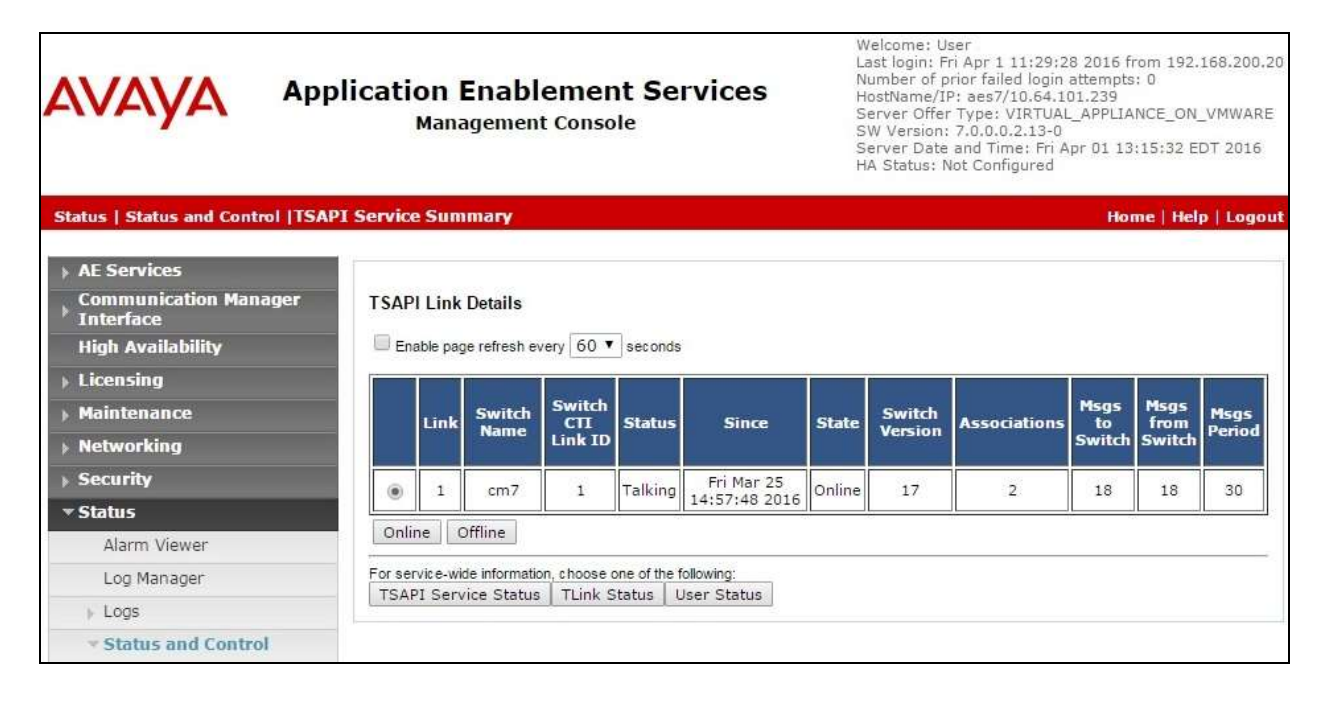

### 8.3. Verify InfinityCTI Click and Dial

For initial start of the Click and Dial application, select Start  $\rightarrow$  All Programs  $\rightarrow$  InfinityCTI  $\rightarrow$  CND4  $\rightarrow$  CND4. Note that this is only needed for the initial start.

From the user PC, highlight any telephone number string, such as the string in the browser window shown below. Press the defined hot keys combination from **Section 7** for selection, and verify that a call is launched from the user telephone to the destination.

| Home + Contacts             |                   |          | 0         | Buy It                    |  |
|-----------------------------|-------------------|----------|-----------|---------------------------|--|
| Contacts<br>Avaya Worldwide | e                 |          |           |                           |  |
| GENERAL CONTA               | CTS MEDIA         | ANALYSTS | INVESTORS |                           |  |
| Corporate<br>Headquarters   | Other Contacts    |          |           | US Sales<br>1866 GO-AVAYA |  |
| Augua Imr                   | All Local Offices | ton      |           | Support                   |  |
| 4655 Great America          | monumbe bliet     | lony     |           | Support                   |  |
| Parkway                     |                   |          |           | Contact Avaya             |  |
| Santa Clara,CA 9505         | d                 |          |           | Support                   |  |
| U/SA                        |                   |          |           | How to Buy                |  |
| In the US and Canada        |                   |          |           | Lise the links            |  |
| 1866 GO-AVAYA               | )                 |          |           | below to contact          |  |
|                             |                   |          |           | a sales                   |  |
| All Other Locations:        |                   |          |           | professional or to        |  |
| 71-908-953-0000             |                   |          |           | purchase                  |  |
| Email:                      |                   |          |           | products online.          |  |
| Email Avaya                 |                   |          |           | Contact Avaya             |  |
|                             |                   |          |           | Sales >                   |  |
|                             |                   |          |           | Sales ><br>Find an Avaya  |  |

# 9. Conclusion

These Application Notes describe the configuration steps required for InfinityCTI Click and Dial to successfully interoperate with Avaya Aura® Communication Manager and Avaya Aura® Application Enablement Services. All feature and serviceability test cases were completed with an observation noted in **Section 2.2**.

## 10. Additional References

This section references the product documentation relevant to these Application Notes.

- **1.** *Administering Avaya Aura*® *Communication Manager*, Release 7.0, Issue 1, August 2015, available at <u>http://support.avaya.com</u>.
- **2.** Administering and Maintaining Aura® Application Enablement Services, Release 7.0, Issue 1, August 2015, available at <a href="http://support.avaya.com">http://support.avaya.com</a>.
- 3. InfinityCTI Click n' Dial Users Guide, available to customers as part of installation.

#### ©2016 Avaya Inc. All Rights Reserved.

Avaya and the Avaya Logo are trademarks of Avaya Inc. All trademarks identified by  $\mathbb{R}$  and  $^{TM}$  are registered trademarks or trademarks, respectively, of Avaya Inc. All other trademarks are the property of their respective owners. The information provided in these Application Notes is subject to change without notice. The configurations, technical data, and recommendations provided in these Application Notes are believed to be accurate and dependable, but are presented without express or implied warranty. Users are responsible for their application of any products specified in these Application Notes.

Please e-mail any questions or comments pertaining to these Application Notes along with the full title name and filename, located in the lower right corner, directly to the Avaya DevConnect Program at <u>devconnect@avaya.com</u>.